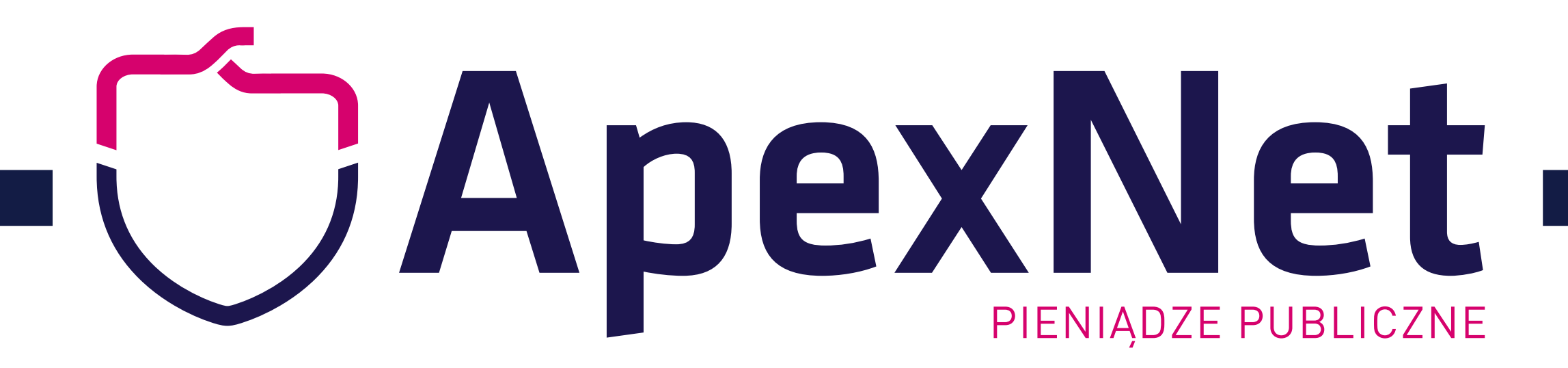

## JAK E-PODPISAĆ JEDZ? W 6-CIU KROKACH

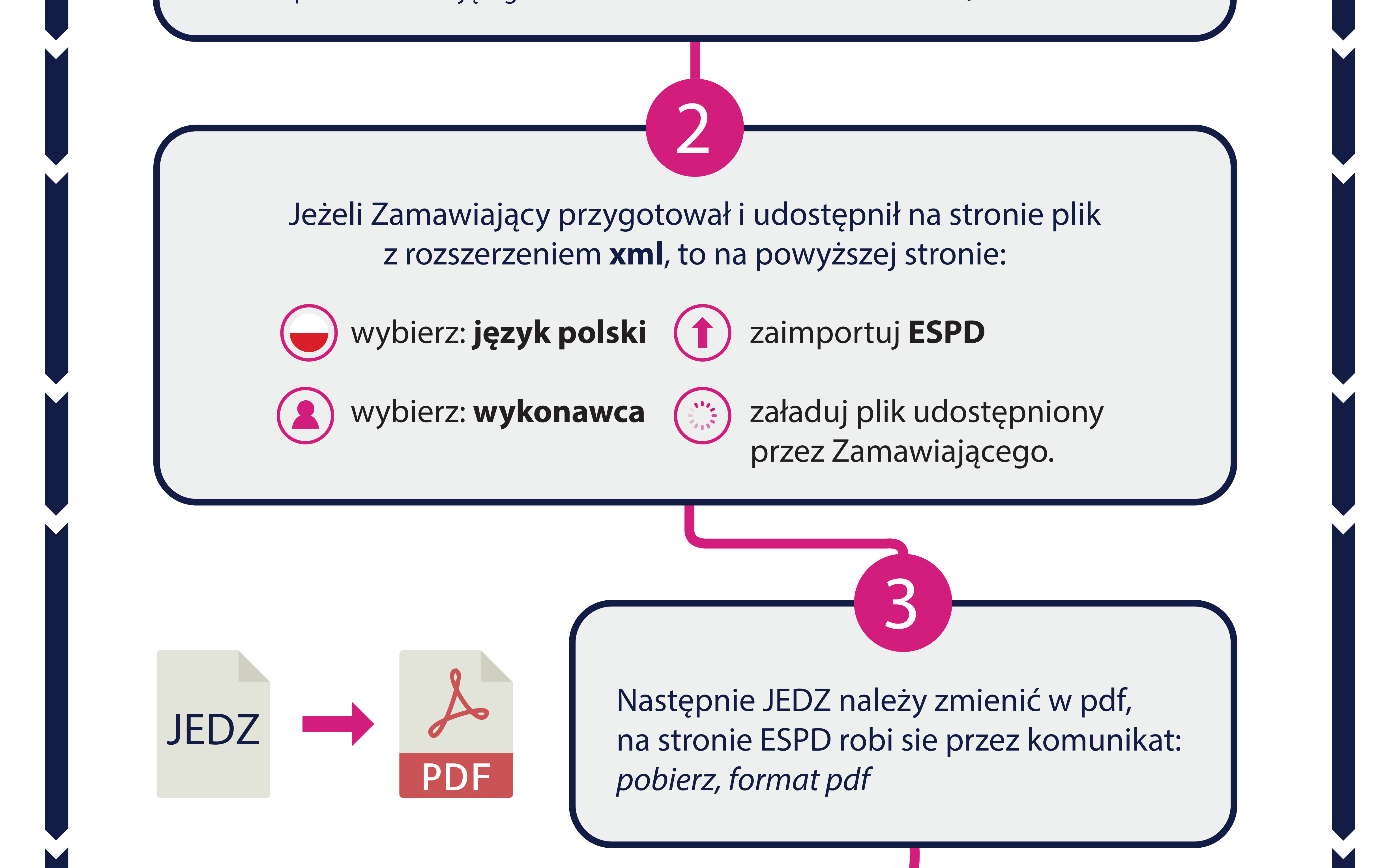

![](_page_0_Figure_3.jpeg)

na górze wyświetli się komunikat, że plik zawiera podpis

Jeżeli nie chcesz szyfrować pliku, to wyślij JEDZ do Zamawiającego w obecnej formie. Jeśli chcesz zaszyfrować plik to skorzystaj z dowolnego oprogramowania do szyfrowania, ustal kod dostępu i wpisz go w ofercie.

## Ofertę składamy tradycyjnie (w formie pisemnej), a JEDZ wysyłamy na adres email wskazany w SIWZ.

Innych ciekawych i przydatnych informacji z zakresu elektronicznych zamówień publicznych dowiesz się na szkoleniach ApexNet: www.apexnet.pl